## Microsoft Office für Schüler/-innen

### Liebe Schüler/-innen, liebe Eltern!

Im Rahmen der MS-ACH Agreements steht Schüler/-innen über den Student Advantage Benefit kostenlos Microsoft Office 365 ProPlus zur Verfügung, aber nur, solange sie bei uns die Schule besuchen.

Office 365 ProPlus ist die aktuellste Version der Office-Desktopanwendungen für PC und Mac, welche im Abonnementdienst Office 365 enthalten sind.

Folgende (Desktop)-Anwendungen sind im Abonnement dabei:

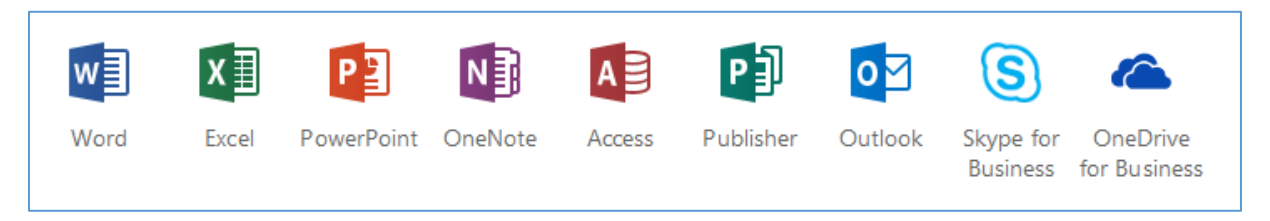

Die Office-Anwendung stehen als 32-Bit und 64-Bit-Version in verschiedenen Sprachen zur Verfügung.

Auch wenn Office 365 ein cloudbasierter Dienst ist, werden die installierten Office-Anwendungen nicht in der Cloud ausgeführt. Stattdessen können Benutzer Office-Anwendungen vom Office 365-Portal herunterladen und auf bis zu fünf lokalen Computern installieren. Eine Zusammenarbeit mit Hilfe von "Office Online" ist aber prinzipiell möglich.

Was die Schule macht: Wir stellen die Zugangsdaten und diese Installationsanleitung für die Microsoft-Aktion zur Verfügung.

Was die Schule für die Schüler/-innen nicht machen kann: das Programm downloaden oder beim Installieren auf den Rechnern helfen. Auch müssten bei etwaigen später auftretenden Softwareproblemen die Benutzer selbst mit dem Microsoft-Support Kontakt aufnehmen.

Wenn Schüler/-innen die Schule verlassen, läuft deren Lizenz aus.

**Vorsicht:** für die Installation und die regelmäßige Überprüfung der Produkt-Lizenz ist eine Internetverbindung erforderlich.

# Wie man als Schüler/-in Office365 ProPlus installiert

Öffne im Browser die Adresse https://login.microsoftonline.com.

| Microsoft                                                         |                       |
|-------------------------------------------------------------------|-----------------------|
| Anmelden                                                          |                       |
| E-Mail, Telefon oder Sky                                          | ре                    |
| Zurück                                                            | Weiter                |
|                                                                   |                       |
| Kein Konto? Erstellen Sie jetzt                                   | eins!                 |
| Kein Konto? Erstellen Sie jetzt<br>Sie können nicht auf Ihr Konto | eins!<br>9 zugreifen? |
| Kein Konto? Erstellen Sie jetzt<br>Sie können nicht auf Ihr Konto | eins!<br>9 zugreifen? |

Melde dich mit den Logindaten (Benutzername und Passwort) an, die du erhalten hast.

#### vorname.nachname@student.mwstp.at

#### **Zur Information:**

(vorname.nachname und Passwort  $\rightarrow$  entsprechen den Anmeldedaten in der Schule (z. B. elektronisches Klassenbuch, ...)

| Guten Morg              | jen           |                |   |      |   |       |   | ٩          | Onlined | okumente du | ırchsuchen                 |
|-------------------------|---------------|----------------|---|------|---|-------|---|------------|---------|-------------|----------------------------|
| Anwendungen             |               |                |   |      |   |       |   |            |         |             | Office-Apps installieren ∨ |
| o፼ E-Mail               | 4             | OneDrive       | w | Word | E | Excel | P | PowerPoint | N       | OneNote     | Sp SharePoint              |
| Teams                   | N             | Class Notebook | S | Sway |   | Forms |   |            |         |             |                            |
| Alle Ihre Apps erkunden | $\rightarrow$ |                |   |      |   |       |   |            |         |             |                            |

Klicke auf "Office-Apps installieren"  $\rightarrow$  du darfst das Office-Paket auf bis zu 5 PCs, die sich in deinem Besitz befinden, installieren.

Um die deutsche Version zu installieren, klicke auf "Weitere Installationsoptionen".

|                       | Office-Apps installieren $$                                                                                                    |
|-----------------------|----------------------------------------------------------------------------------------------------|
| $\overline{\uparrow}$ | Office 2016<br>Enthält Outlook, OneDrive for Business, Word,<br>Excel, PowerPoint, OneNote und mehr.                                                   |
| $\rightarrow$         | Weitere Installationsoptionen<br>Eine andere Sprache, die 64-Bit-Version oder<br>andere zusammen mit Ihrem Abonnement<br>verfügbare Apps installieren. |

Wähle aus und klicke danach auf Installieren!

Denke daran, dass eine aktive Internetverbindung während der Installation vorhanden sein muss. Damit regelmäßig der Status deines Abonnements überprüft werden kann, ist ebenfalls eine Internetverbindung erforderlich!